## Thank you for your interest in coaching for Covington Parks and Recreation!

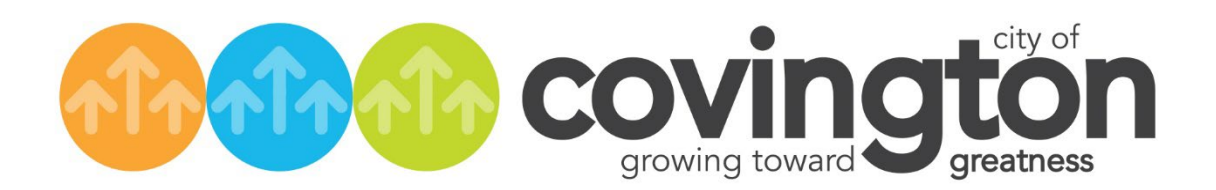

## **TeamSideline Coach Registration Instructions**

- 1. Visit our Coach Corner to view all the requirements that will involve being a volunteer coach with <u>Covington Parks and Recreation</u>.
- 2. Completing the <u>Coach Interest Form</u> will indicate that you are interested in volunteering for a future Covington Parks sports league that we have yet to begin the team assignments. Once we begin the team assignments for said season, you will be able to complete the coach registration for that season.

| Re-                                            | COV<br>growing |
|------------------------------------------------|----------------|
| Coach Interest Form                            |                |
| Coach Interest                                 |                |
| Name \star                                     |                |
| Phone Number \star                             |                |
| Email \star                                    |                |
| Sport you are interested in *                  | Select •       |
| Grade/division you're interested in coaching 🜟 |                |
| Name of player you're looking to coach \star   |                |

 Once, our season is open you will then have access to completing the coach registration and uploading the <u>Concussion</u> and <u>Child Abuse Prevention</u> Training Certifications. You will need to create an account for both the NFHS website to complete those certifications (no charge to you) and TeamSideline for the coach registration.

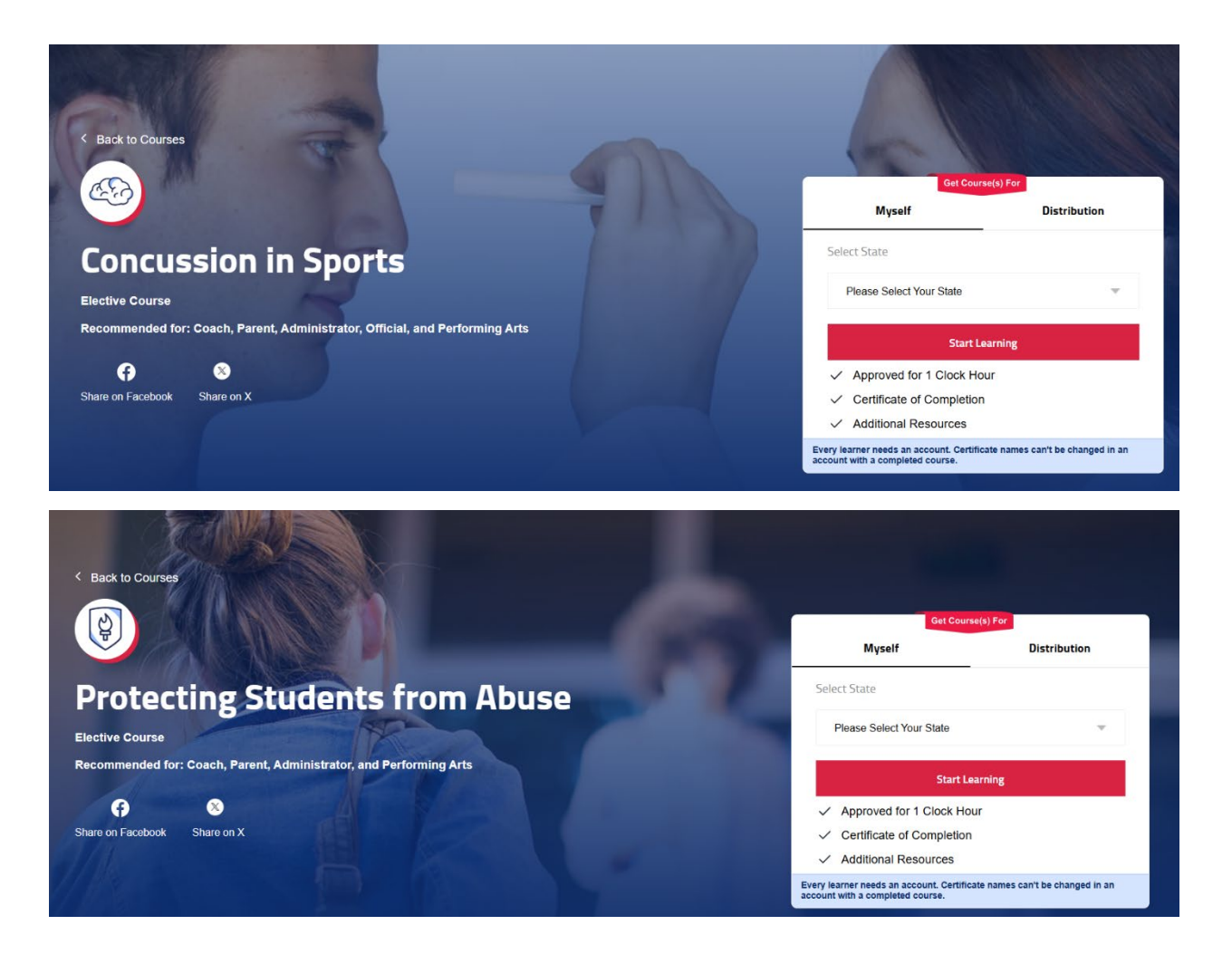

4. Once you have completed the Concussion and Child Abuse Prevention certifications (good for one year), please save those so you can upload the certifications to your TeamSideline account.

5. In <u>TeamSideline</u>, you will log in and come to a landing page. From that landing page, select "My Profile" and scroll down to Concussion Cert and Child Abuse Prevention Cert. This is how you will upload those certifications.

| } User Site Map  | Help 💡               |                                   |
|------------------|----------------------|-----------------------------------|
| (8) My Account   | Officials Management | ੴ Team Sites                      |
| My Profile       | Officials Profile    | Carlson - Kelly Green Winter 2025 |
| Members          | Assignments          |                                   |
| Order History    | Request Assignments  |                                   |
| Enrollments      | Post Game Reports    |                                   |
| Volunteer Shifts | Manage Blocks        |                                   |
| Place Order      |                      |                                   |

6. After uploading those certifications to your profile, you will go back to the landing page and select "Place Order".

| ☆ User Site Map  | Help 😮               |                                   |
|------------------|----------------------|-----------------------------------|
| (8) My Account   | Officials Management | 😤 Team Sites                      |
| My Profile       | Officials Profile    | Carlson - Kelly Green Winter 2025 |
| Members          | Assignments          |                                   |
| Order History    | Request Assignments  |                                   |
| Enrollments      | Post Game Reports    |                                   |
| Volunteer Shifts | Manage Blocks        |                                   |
| Place Order      |                      |                                   |
| Place Order      |                      |                                   |

7. Enter and complete the information and follow the steps to register as a coach for the season you are interested

| Add Items To Your Cart                                                                                                    |                  |              |  |  |  |  |
|----------------------------------------------------------------------------------------------------|------------------|--------------|--|--|--|--|
| Your "Shopping" Cart lists the items you want to enroll in and store items you want to purchase. Click t<br>adding one or more items. Click the Delete icon to remove items, or to add more enrollments to your C<br>button. |                  |              |  |  |  |  |
|                                                                                                    |                  |              |  |  |  |  |
| Enrollee \star                                                                                                    | Curtis Carlson • | Add Enrollee |  |  |  |  |
| Enrollment Type 🔺                                                                                                    | Volunteer •      |              |  |  |  |  |
| Program 🔺                                                                                                    | Select           |              |  |  |  |  |
| Offering ≭                                                                                                    | Ψ                |              |  |  |  |  |
| Enrollment Selection *                                                                                                    | Ψ                |              |  |  |  |  |
|                                                                                                    | Add Enrollment   |              |  |  |  |  |
|                                                                                                    |                  |              |  |  |  |  |

- 8. If you want to coach for multiple teams/divisions, you will need to complete a registration for each of those teams.
- 9. As you follow the steps, please ensure you are scrolling to the bottom of the page and selecting "Proceed to Checkout".